## Placing an Order

Last Modified on 10/14/2024 12:00 pm EDT

The **Order** button gives the ability to request a delivery for the selected tank. The company's delivery policy and Tank Capacity are shown at the top. Many companies have a minimum gallon policy and charge a fee if the minimum isn't met. If there is no set policy, then a message stating *No delivery policy set* displays at the top of the Order screen.

| Delivery Policy: No deliv | erv noli | rv set              |     |
|---------------------------|----------|---------------------|-----|
| Tank Capacity: 500 Gallo  | ns       | .,                  |     |
|                           | Fill     | Other               |     |
| * Current Percent Left    |          | * Gallons Requested |     |
| 0                         | %        | 400                 |     |
| Delivery Request Comme    | nt       |                     |     |
|                           |          |                     |     |
|                           |          |                     | _/_ |

## Place an Order

- 1. Enter the Current Percent Left in the tank.
- 2. Choose Fill or Other.
  - Fill Automatically calculates the Gallons Requested to fill the tank to 80%.
  - Other Enter a specific number in the Gallons Requested field.

Note: Gallons requested will not auto-populate, but will require the consumer add gallons requested.

The error message remains if the requested amount puts the tank over 80%.

- 3. Enter the Gallons Requested only if using the Other option above.
- 4. Enter any comments to attach to the delivery request.
- 5. Select Submit.
- 6. A message will appear at the top of the screen indicating the request has been submitted successfully.

Order Placed

Note: If a tank is on hold or a pending order exists in Energy Force, the Order option will be disabled.